Following list of documents require to upload for Grant of licenses

| 1 | Name of Approval / NOC / License<br>/ Registration | Drug Sale License (Retail & Wholesale) /Drug Manufacturing<br>License                                                                                                    |  |
|---|----------------------------------------------------|----------------------------------------------------------------------------------------------------|--|
| 2 | Competent Authority                                | Licensing Authority                                                                                                    |  |
| 3 | Stage                                              | Pre-Operation                                                                                                    |  |
| 4 | SLA/ Number of Days                                | 30 Days                                                                                                    |  |
| 5 | Documents Required                                 | <ul> <li>Address/ID proof (Photo Identity proof of proprietor (For proprietorship firm) (Aadhar card, voter I.D., Driving License, Bank Pass book, ration card)</li> <li>High School certificate</li> <li>Certificate of Qualifying Education</li> <li>Aadhar Card</li> <li>Registration Certificate</li> <li>Proof of building ownership</li> <li>Map of shop</li> <li>Photograph of Shop</li> <li>Partnership deed</li> <li>Certificate of Incorporation</li> <li>Rent Agreement</li> <li>Original Treasury challan after depositing the requisite fees</li> </ul> |  |
| 6 | Form Submission                                    | http://niveshmitra.up.nic.in/                                                                                                    |  |
| 7 | Fee                                                | Fixed                                                                                                    |  |
| 8 | Mode of Payment                                    | Online                                                                                                    |  |
| 9 | Procedure for getting license                      | <ul> <li>Step- 1:</li> <li>a) The applicant shall open the Online Single Window Portal using the address</li> <li>b) Register in Online portal using their personal Details and Contact Details.</li> <li>c) A password is generated and sent thru SMS/Email. Using the User id and Password to log into the online Web portal.</li> <li>Step – 2:</li> <li>After logging into the web portal, the Applicant shall fill the common application form and create Unit.</li> <li>Step – 3:</li> </ul>                                                                   |  |

| Sele<br>the n<br>ahea<br>serv<br>Step<br>Appl<br>Cons<br>track<br>Step<br>Dep<br>quer<br>inspo<br>Step<br>Base<br>uplo<br>Step<br>Appl<br>Step<br>Appl<br>Step<br>Appl<br>Op | ct apply for permission, choose unit, select Department and<br>required service then click on proceed. The applicant will go<br>ad, complete and submit the application form for the selected<br>ice.<br><b>9 – 4:</b><br>licant submit the application and pay the Fee from Pay<br>solidated Fee then tracker will be start, now applicant can<br>< the status from Dashboard.<br><b>9 – 5:</b><br>partment scrutiny the application request and if there is any<br>y then department will raise the query otherwise, they will start<br>ection<br><b>9 – 6:</b><br>licant corrects queries raised by Department within 7 days<br><b>9 – 7:</b><br>ed on scrutiny report and inspection report, department further<br>aded the NoC which can be visible in applicant login<br><b>9 – 8:</b><br>licant open Certificate/ NoC Issued tab and click link to<br>nload the NoC |
|----------------------------------------------------------------------------------------------------|----------------------------------------------------------------------------------------------------|
|----------------------------------------------------------------------------------------------------|----------------------------------------------------------------------------------------------------|

## Fee Details

| Application Form No. | Licence Form No.                        | Fees for grant or<br>renewal of licence | Late fees for renewal                                   |
|----------------------|-----------------------------------------|-----------------------------------------|---------------------------------------------------------|
| Form- 19             | Form-20B & 21B<br>(Renewal on Form-21C) | Rs. 1500+1500=<br>Rs. 3000.00           | Rs. 500+500=<br>Rs. 1000.00 Per month<br>upto six month |
| Form- 19             | Form-20 & 21<br>(Renewal on Form-21C)   | Rs. 1500+1500=<br>Rs. 3000.00           | Rs. 500+500=<br>Rs. 1000.00 Per month<br>upto six month |
| Form- 19 A           | Form-20A & 21A<br>(Renewal on Form-21C) | Rs. 500+500=<br>Rs. 1000.00             | Rs. 250+250=<br>Rs 50000 Per month<br>upto six month    |
| Form- 19 C           | Form-20G<br>(Renewal on Form-21C)       | Rs. 500                                 | Rs. 250.00 per month<br>upto six month                  |
| Form- 19 C           | Form-20F<br>(Renewal on Form-21C)       | Rs. 500                                 | Rs. 250.00 per month<br>upto six month                  |